# Time Zones, Access Groups, Cards and Users

Technical Support Engineering Rosslare Security NA For more information please see <u>www.axtraxng.com</u>

- This Guide will discuss how to manage user access. This will include Access Groups, Cards and Users and Time Zones as they apply to access groups.
- The first section will discuss Access Groups and Time Zones, if the customer does not require this level of access control you may skip to adding users and cards.
- Access level control in AxtraxNG is done with Access Groups, this is where you
  define a users access rights i.e. which readers they can access and during what
  time period.
- An Access Group may uses an access control list (list of readers) to control which doors a user has access to, it may optionally include a time zone also. In the following example I will include both a Time Zone and Access List.

- The first step will be to create a Time Zone. By default there are 2 system generated time zones, Always and Never. The operator may not edit these.
- Most panels support up to 16 time segments per day for a total of 128 per time zone or schedule (7 weekdays plus the holiday schedule), the AC-215F is limited to 8 segments per day.
- In the first example I have created a simple time zone which is active Monday through Friday 8 AM to 4 PM and named it "Weekdays".
- The Holiday column controls the schedule on any date defined as a Holiday, if the column is left empty the user will not have access on holidays.
- The Time Zone will control when the cards will be active, in this example, cards will on be valid during the time period of 8 AM to 4 PM Monday though Friday, not on Holidays.

# **Time Zones**

| <u>.</u>                                                                                                    |                                                                                                    |                                                                                                    |                                                                                  | Ax                                           | 「raxNG                         |                  |                             |                         |                   |              | _ [        | ×   |
|----------------------------------------------------------------------------------------------------|----------------------------------------------------------------------------------------------------|----------------------------------------------------------------------------------------------------|----------------------------------------------------------------------------------|----------------------------------------------|--------------------------------|------------------|-----------------------------|-------------------------|-------------------|--------------|------------|-----|
| File Tools View Window H                                                                                                    | lelp                                                                                                    |                                                                                                    |                                                                                  |                                              |                                |                  |                             |                         |                   |              |            |     |
| Timing\Time zone                                                                                                    |                                                                                                    |                                                                                                    |                                                                                  |                                              |                                |                  |                             |                         |                   |              |            |     |
| Hierarchic View                                                                                                    | Table View                                                                                                    |                                                                                                    |                                                                                  |                                              |                                |                  |                             |                         |                   |              |            | ×   |
| AxTraxNG<br>AxTraxNG<br>AC Networks<br>HomeLogiX<br>Video Integration<br>N Timing<br>N Timing<br>N Time zone<br>Holidays<br>Cleaning<br>Cleaning<br>Maintenance<br>Master<br>Access Areas<br>Access Areas<br>Master<br>Cleaning<br>Maintenance<br>Master<br>Cleaning<br>Master<br>Master<br>Master<br>Cleaning<br>Master<br>Master<br>Master<br>Cleaning<br>Master<br>Master<br>Master<br>Cleaning<br>Master<br>Master<br>Master<br>Cleaning<br>Master<br>Master | Image: Second second secon | Weekdays           08 °°           09 °°           10 °°           11 °°           12 °°           13 °°           14 °° | Sunday M                                                                         | onday Tuesday                                | Vednesday                      | Thursday         | Friday                      | Saturday                | Holiday           |              |            |     |
| Global antipassbacks                                                                                                    |                                                                                                    | 14<br>15 <sup>00</sup><br>16 <sup>00</sup><br>17 <sup>00</sup><br>18 <sup>00</sup>                                       | <ul> <li>Exp</li> <li>Selection</li> <li>Zon</li> <li>Characteristics</li> </ul> | and Timir<br>ect Time Z<br>ie.<br>ange the r | ng by cl<br>Zone th<br>name to | icking<br>en the | ; on th<br>e Gree<br>ekdavs | e + to<br>n + to<br>s". | the lef<br>create | ft.<br>e a i | new time   |     |
| Events                                                                                                    |                                                                                                    |                                                                                                    |                                                                                  |                                              |                                |                  |                             |                         |                   |              |            | ×   |
| 💁 🖽 - 📗 🖗 🖷                                                                                                    |                                                                                                    |                                                                                                    | <ul> <li>Let</li> </ul>                                                          | t click and                                  | noid t                         | ne mo            | buse b                      | utton a                 | at the            | peg          | sinning of |     |
| Date/Time         Loc           2         7/22/2014 11:03:08 AM         RSP-                                                                                                    | ation<br>LBARNES                                                                                                    |                                                                                                    | the                                                                              | time peri                                    | od (8:0                        | 00) an           | d drag                      | the er                  | nd (16            | :00          | ).         | Â   |
| 7/22/2014 9:19:23 AM RSP/                                                                                                    |                                                                                                    |                                                                                                    | Administrator                                                                    | Logon Operato                                | n Aurninistrator               |                  |                             |                         |                   |              |            |     |
| RSP/                                                                                                    | ASUSLAPTUP                                                                                                    | AN4                                                                                                    | Administrator                                                                    | Logon Operato                                | or Administrator               |                  |                             |                         |                   |              |            | ~   |
| Download count: 0                                                                                                    | 1/22/2014 11:45                                                                                                    | AM                                                                                                    |                                                                                  |                                              |                                |                  |                             |                         |                   |              |            | .:: |

| File Tools View Window                                                                                                    | Help               |                                                                                                    | Right         | click ir      | the da          | ark blu        | ue area | a and s  | select  | "cre    | ate". |
|----------------------------------------------------------------------------------------------------|--------------------|----------------------------------------------------------------------------------------------------|---------------|---------------|-----------------|----------------|---------|----------|---------|---------|-------|
| Hierarchic View                                                                                                    | Table View         |                                                                                                    | • it sho      | buid tur      | n iignt         | blue           | with tr | ie red   | Dal as  | SIL     | own.  |
| AxTraxNG<br>AxTraxNG<br>AC Networks<br>Video Integration<br>Striming<br>Time zone<br>Time zone<br>Time zone<br>Cleaning<br>Cleaning<br>Cleaning<br>Maintenance<br>Maintenance<br>Master<br>Unauthorized<br>Access Areas<br>Cutput Groups<br>Card + Card Groups<br>Card + Card Groups<br>Card + Card Groups<br>Card + Card Groups<br>Card + Card Groups<br>Card + Card Groups<br>Card + Card Groups<br>Card + Card Groups<br>Card + Card Groups<br>Card + Card Groups<br>Card + Card Groups<br>Card + Card Groups<br>Card + Card Groups<br>Card + Card Groups<br>Status Map<br>Car Parking<br>Reports | S                  | Weekdays         08       00         09       00         10       00         11       00         12       00         13       00         14       00         15       00         16       00         17       00         18       00 | Sunday Monday | Tuesday       | Vednesday       | ne<br>Thursday | Friday  | Saturday | Holiday |         |       |
| Events                                                                                                    |                    |                                                                                                    |               |               | <u> </u>        |                | New     | ОК       | Cance   |         | X     |
| <b>@- ☆-    ≫ ⊫</b>                                                                                                    |                    |                                                                                                    |               |               |                 |                | New     | ОК       | Cance   |         |       |
| Date/Time Lo                                                                                                    | cation             |                                                                                                    | Operator      | Event         |                 |                |         |          |         | Details | ^     |
| 2 7/22/2014 11:03:08 AM                                                                                                    | P-LBARNES          |                                                                                                    | Administrator | Logon Operato | r Administrator |                |         |          |         |         |       |
| 2 7/22/2014 9:19:23 AM                                                                                                    | PASUSLAPTOP        |                                                                                                    | Administrator | Logon Operato | r Administrator |                |         |          |         |         |       |
| 2/22/2014 9:19:03 AM                                                                                                    | PASUSLAPTOP        |                                                                                                    | Administrator | Logon Operato | r Administrator |                |         |          |         |         |       |
| Connected P Download count:                                                                                                    | 0   7/22/2014 11:4 | AM                                                                                                    |               |               |                 |                |         |          |         |         |       |

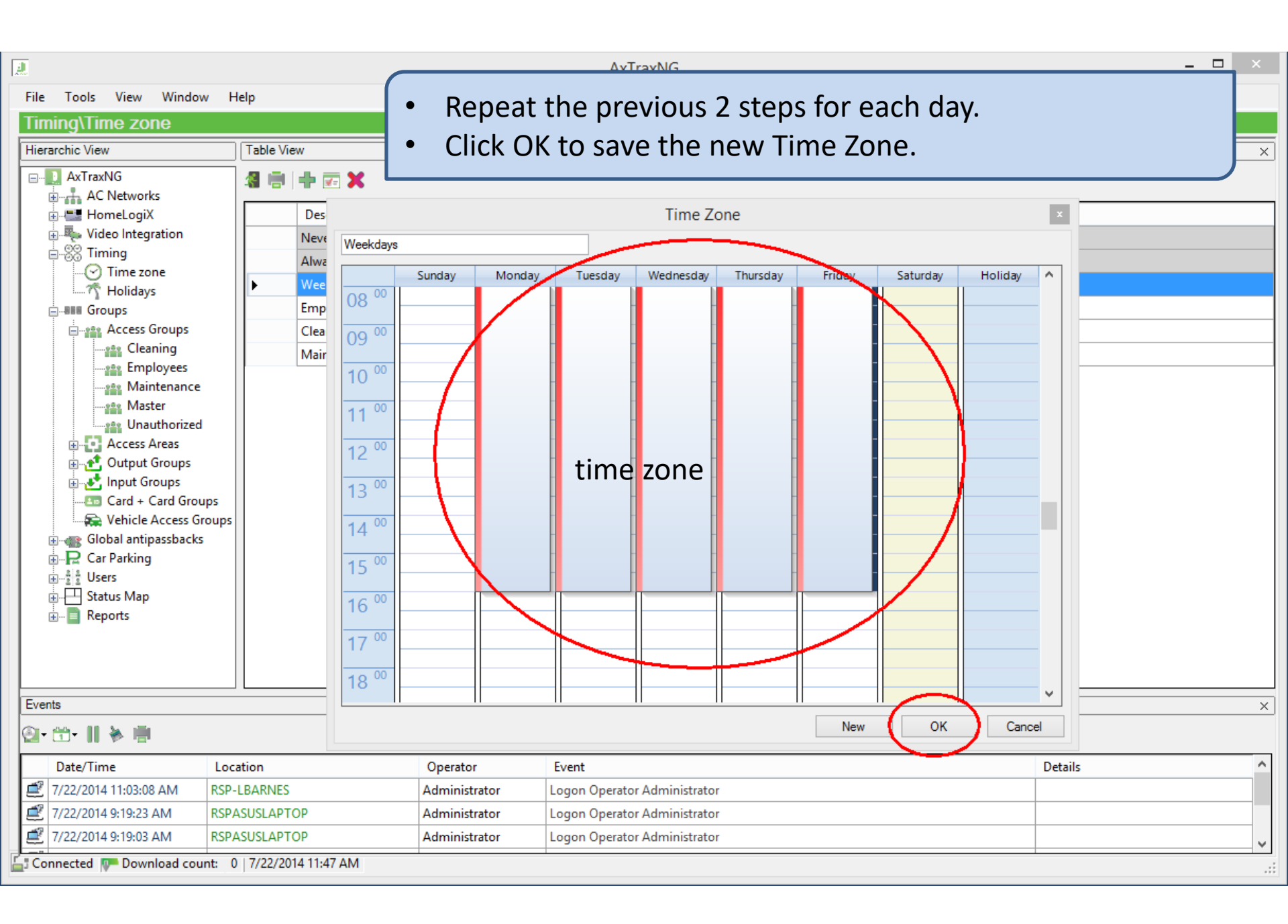

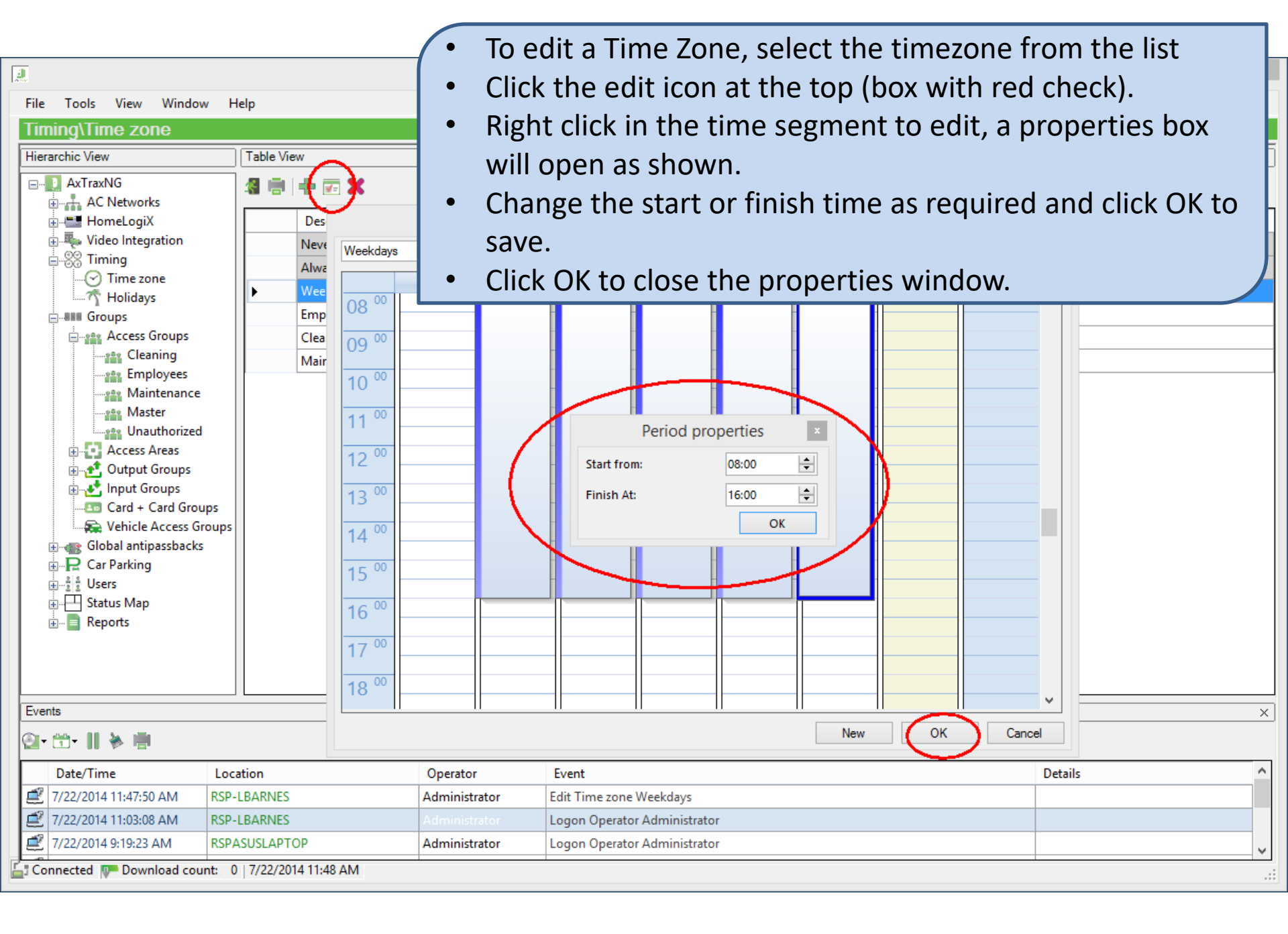

### **Access Groups**

| A                                                                                                    | AxTraxNG                                                                                                    | - 🗆 ×            |
|----------------------------------------------------------------------------------------------------|----------------------------------------------------------------------------------------------------|------------------|
| File Tools View Window H                                                                                                    | telp                                                                                                    |                  |
| Groups\Access Groups                                                                                                    |                                                                                                    |                  |
| Hierarchic View                                                                                                    |                                                                                                    | X                |
| AxTraxNG<br>AxTraxNG<br>AxTraxNG<br>AxTraxNG<br>Ac Networks<br>HomeLogiX<br>Video Integration<br>Timing<br>Time zone<br>Holidays<br>Croups<br>Composes<br>Maintenance<br>Master<br>Master<br>Master<br>Master<br>Composes<br>Maintenance<br>Master<br>Composes<br>Composes<br>Maintenance<br>Master<br>Composes<br>Composes<br>Composes<br>Maintenance<br>Master<br>Composes<br>Composes | Description Employees Maintenance Master Unauthorized                                                                                                    |                  |
| Events<br>Date/Time<br>7/22/2014 12:13:14 PM<br>7/22/2014 11:47:50 AM<br>7/22/2014 11:03:08 AM<br>Connected P Download                                                                                                    | To create a new Access Group, click the + to the left of<br>groups.<br>Highlight Access Groups.<br>Click on the green + to create a new group.<br>Enter the name under Description.<br>Click OK to save and close the window. | ×<br>•<br>•<br>• |

#### AxTraxNG

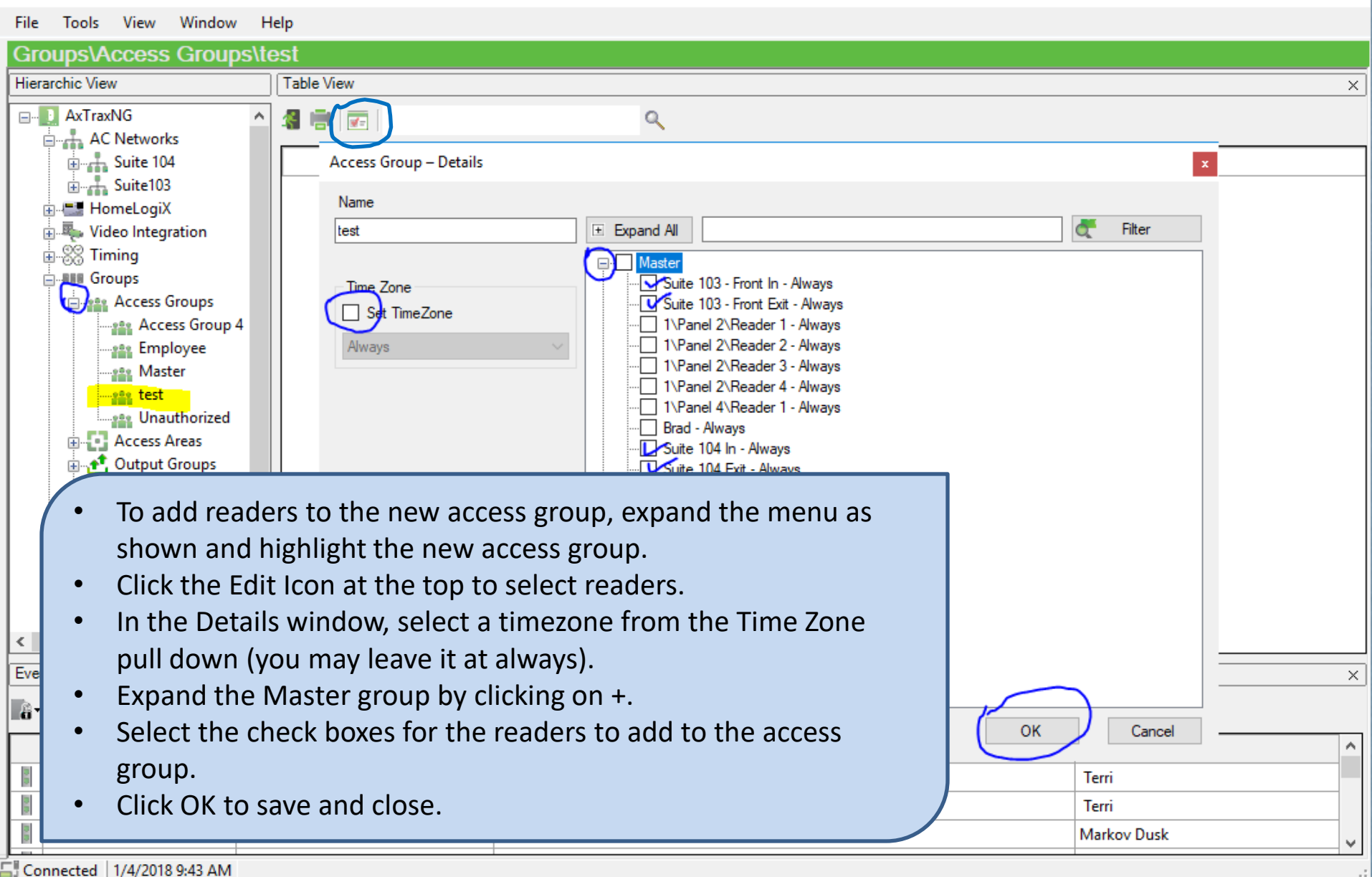

|         | AuTrauMIC |
|---------|-----------|
|         | AXITAXING |
| 100.000 |           |

– 🗆 🗙

 $\times$ 

х

~

File Tools View Window Help Groups\Access Groups\test Hierarchic View Table View AxTraxNG ~ 🔏 🖷 0 AC Networks 🗄 📥 Suite 104 **T**: Access Group - Details 🗄 🕂 Suite103 HomeLogiX Name 🛓 🖏 Video Integration Filter Expand All Q, test Groups Master ŧ٠ Access Groups Employee Time Zone Access Group 4 test Set TimeZone Suite 103 - Front In - Weekday Suite 103 - Front Exit - Weekday Always ----- Master 1\Panel 2\Reader 1 - Weekday ....<u>eee</u> test 1\Panel 2\Reader 2 - Weekday 1\Panel 2\Reader 3 - Weekday Access Areas 1\Panel 2\Reader 4 - Weekdav . Output Groups 1\Panel 4\Reader 1 - Weekday . Input Groups Brad - Weekday Suite 104 In - Weekday Em Card + Card Groups Suite 104 Exit - Weekday 🚘 Vehicle Access Grou To delete the readers from an access group, expand the menu as shown and highlight the access group name. Click the Edit Icon at the top to select readers. In the Details window, select a timezone from the Time Zone pull down (you may leave it at always). OK Cancel Expand the acccess group by clicking on +. . . . . . Uncheck the check boxes for the readers to delete from the Terri Markov Dusk access group. Click OK to save and close.

# Adding Users, Cards

There are several ways to create users and add cards to the system

- Add Users and Cards one at a time, this option is usually reserved for those situations where random cards or fobs need to be entered. Alternately the cards may be scanned into the system from a reader then added to a user to activate.
- 2. Add Users and Cards at the same time automatically, this method is used for loading new cards (or fobs) into the system initially, it will create user names using the user number i.e. the first user will be named User 1 and so on. This method makes setting up the system quick but it is less secure in that all of the cards are now active and it is difficult to track who uses a card unless the list is managed off line.
- 3. Add cards in bulk but leave them inactive then add users one at a time. This method is for adding a new batch of cards or fobs to the system, this option takes more time but is more secure.
- 4. Import users and Cards from a spreadsheet. This option works well for new systems where the customer has a employee list in Excel format.

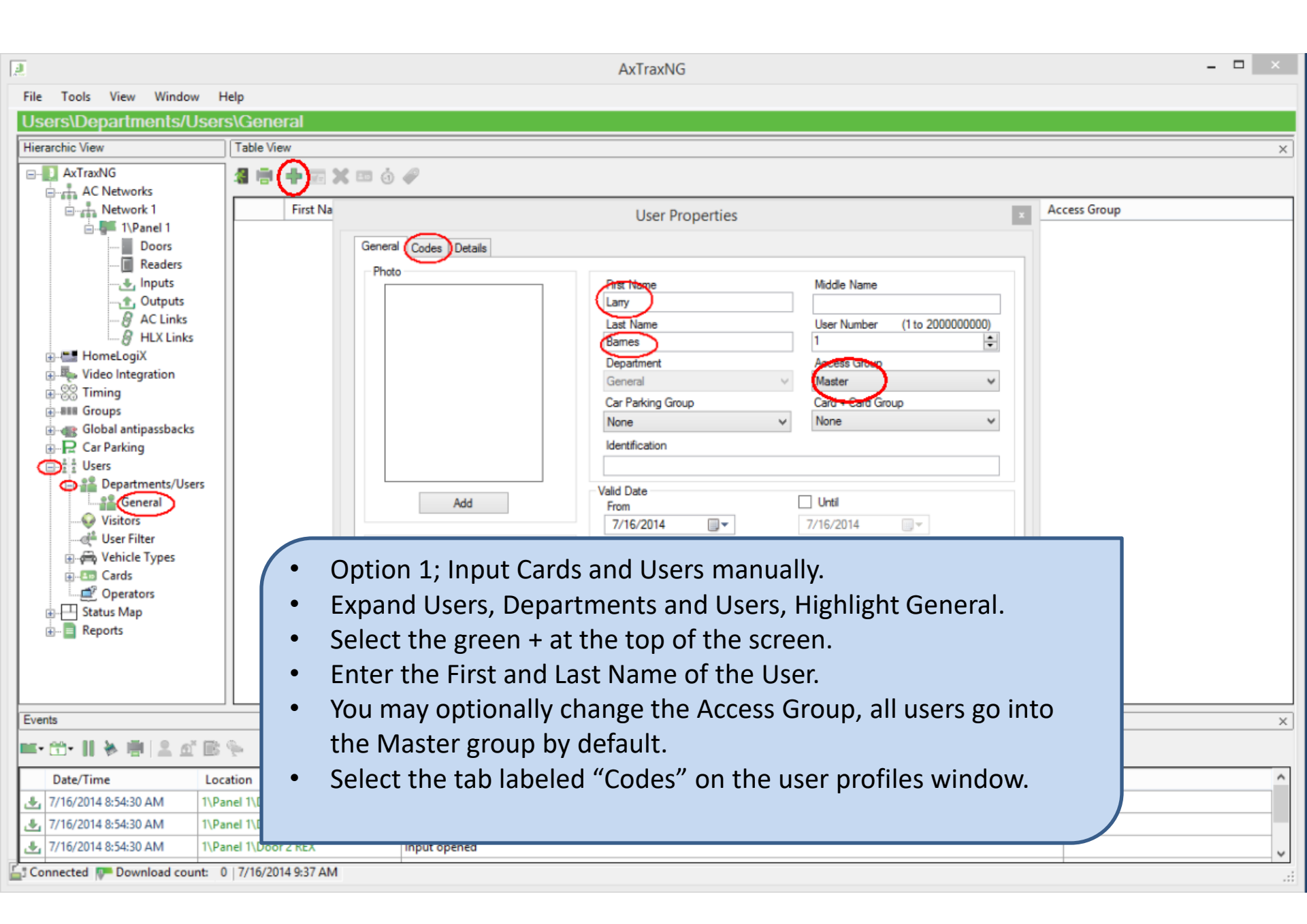

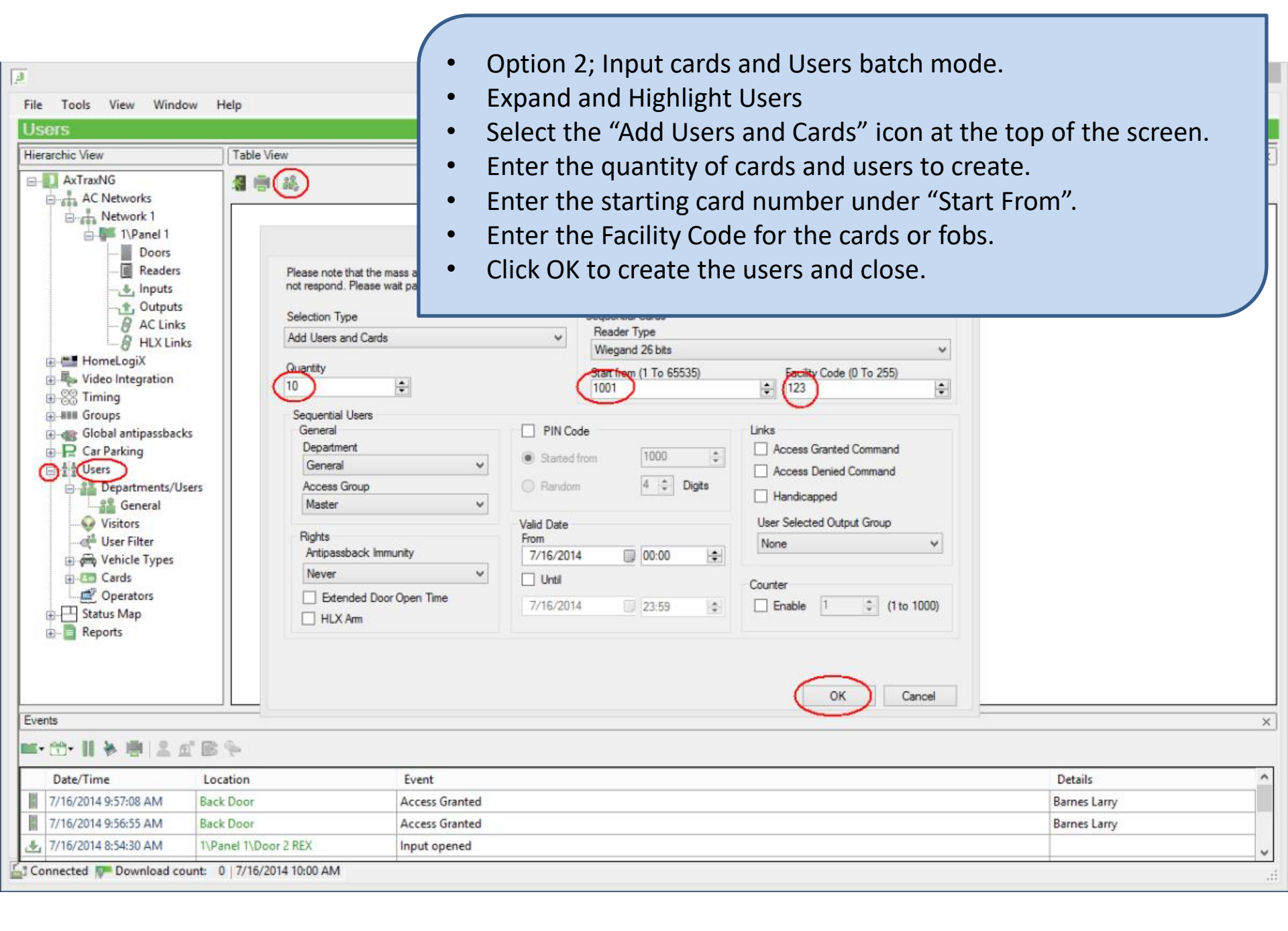

| Ī                                                                                                    |                       |              | AxTraxNG                                                                                                    |                                                |                                                                          | _ 🗆 🗙                                   |  |  |
|----------------------------------------------------------------------------------------------------|-----------------------|--------------|----------------------------------------------------------------------------------------------------|------------------------------------------------|--------------------------------------------------------------------------|-----------------------------------------|--|--|
| File Tools View Window                                                                                                    | Help                  |              |                                                                                                    |                                                |                                                                          |                                         |  |  |
| Users\Departments/U                                                                                                    | sers\Gen              | eral         |                                                                                                    |                                                |                                                                          |                                         |  |  |
| Hierarchic View                                                                                                    | Table Vi              | ew           |                                                                                                    |                                                |                                                                          | ×                                       |  |  |
| AXTraxNG                                                                                                    |                       | First Name   | Last Name           Barnes           User # 2           User # 3           User # 4           User # 5           User # 6 | User Number<br>1<br>2<br>3<br>4<br>5<br>6<br>- | Access Group<br>Master<br>Master<br>Master<br>Master<br>Master<br>Master | > > > > > > > > > > > > > > > > > > > > |  |  |
| Video Integration      Global antipassbacks                                                                                                    |                       |              | User # 7<br>User # 8<br>User # 9<br>User # 10                                                                             | 7<br>8<br>9                                    | Master<br>Master<br>Master                                               | ×<br>×<br>×                             |  |  |
| Car Parking                                                                                                    |                       |              | User # 11                                                                                                    | 11                                             | Master                                                                   | · · ·                                   |  |  |
| <ul> <li>Cards</li> <li>Cards</li> <li>Cards</li> <li>Cards</li> <li>Status Map</li> <li>Reports</li> </ul> <ul> <li>The new Users should be listed under General as shown.</li> </ul> |                       |              |                                                                                                    |                                                |                                                                          |                                         |  |  |
| Events                                                                                                    |                       |              |                                                                                                    |                                                |                                                                          | Х                                       |  |  |
| 🖦 🖽 - 🔢 🐎 🖷 🔍 🖉                                                                                                    | B %                   |              |                                                                                                    |                                                |                                                                          |                                         |  |  |
| Date/Time<br>7/16/2014 9:57:08 AM                                                                                                    | Location<br>Back Door |              | Event<br>Access Granted                                                                                                   |                                                | Details<br>Barnes Larry                                                  | ^                                       |  |  |
| 7/16/2014 9:56:55 AM                                                                                                    | Back Door             |              | Access Granted                                                                                                    |                                                | Barnes Larry                                                             |                                         |  |  |
| <u>▶</u> 7/16/2014 8:54:30 AM 1\Panel 1\Door 2 REX Input opened                                                                                                    |                       |              |                                                                                                    |                                                |                                                                          |                                         |  |  |
| Connected 📭 Download cour                                                                                                    | nt: 0   7/16/20       | 014 10:00 AM |                                                                                                    |                                                |                                                                          |                                         |  |  |

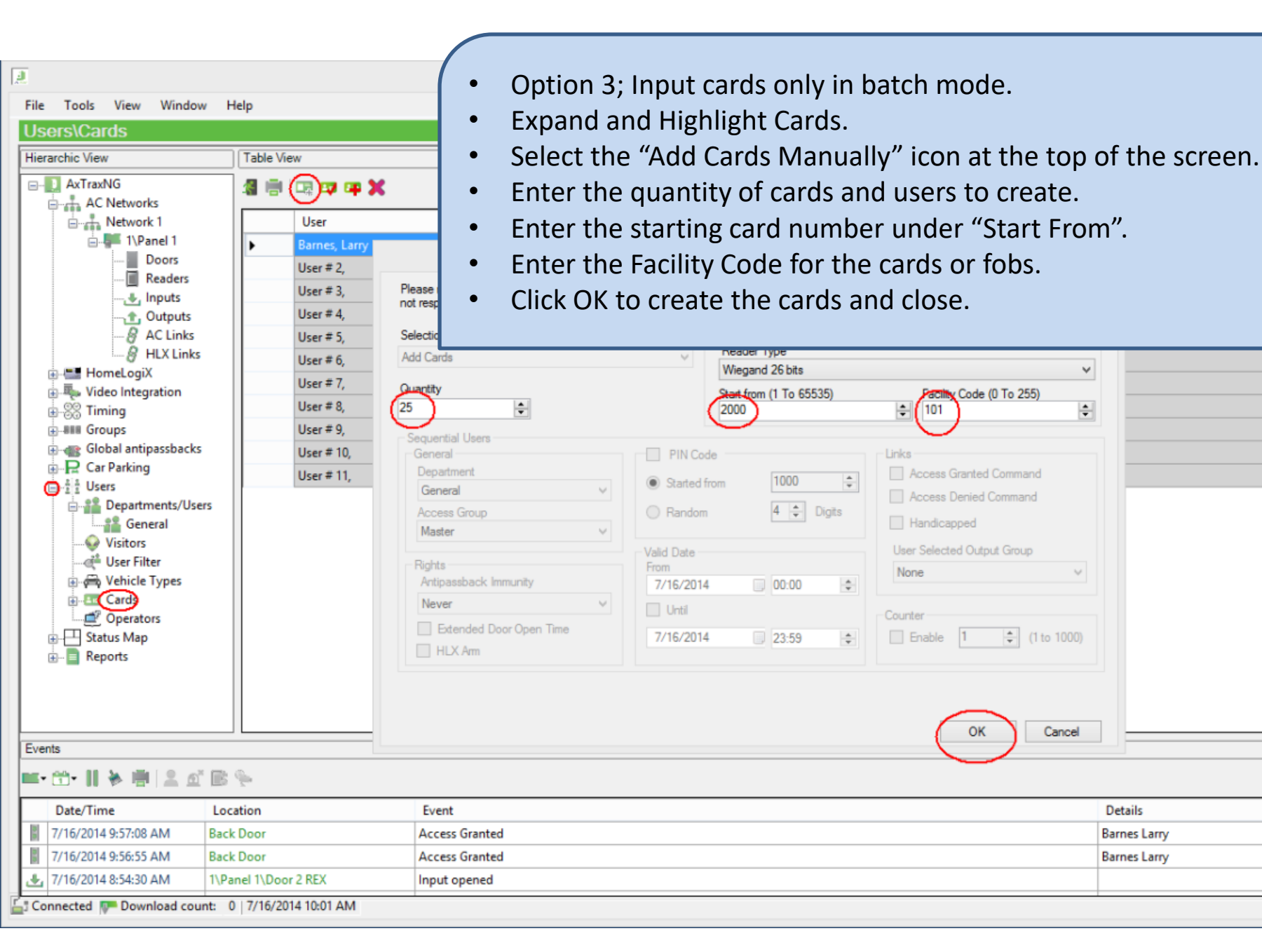

v

÷

(1 to 1000)

Cancel

Details

Barnes Larry

Barnes Larry

 $\times$ 

~

acity Code (0 To 255)

Access Granted Command

Access Denied Command

User Selected Output Group

OK

÷

\*

+

\*

101

Handicapped

None

Counter

Enable

| į                                                                                                    |                                                     | AxTraxNG      |              | ×         |  |  |  |  |  |
|----------------------------------------------------------------------------------------------------|-----------------------------------------------------|---------------|--------------|-----------|--|--|--|--|--|
| File Tools View Window                                                                                                    | Help                                                |               |              |           |  |  |  |  |  |
| Users\Cards                                                                                                    |                                                     |               |              |           |  |  |  |  |  |
| Hierarchic View                                                                                                    | Table View                                          |               |              | ×         |  |  |  |  |  |
| AxTraxNG                                                                                                    |                                                     | a 🕶 🕶 🗶       |              |           |  |  |  |  |  |
| Network 1                                                                                                    | User                                                | Facility Code | Card Number  | Status    |  |  |  |  |  |
| Doors                                                                                                    | Barnes, Larry                                       | 45            | 51538        | Active    |  |  |  |  |  |
| Readers                                                                                                    | User # 2,                                           | 123           | 1001         | Active    |  |  |  |  |  |
|                                                                                                    | User # 3,                                           | 123           | 1002         | Active    |  |  |  |  |  |
| Outputs                                                                                                    | User # 4,                                           | 123           | 1003         | Active    |  |  |  |  |  |
| AC Links                                                                                                    | User # 5,                                           | 123           | 1004         | Active    |  |  |  |  |  |
|                                                                                                    | User#6, 123 1005 Active                             |               |              |           |  |  |  |  |  |
| User # 7, 123 1006 Active                                                                                                    |                                                     |               |              |           |  |  |  |  |  |
| E. S Timing                                                                                                    | User # 8,                                           | 123           | 1007         | Active    |  |  |  |  |  |
| Groups                                                                                                    | User # 9,                                           | 123           | 1008         | Active    |  |  |  |  |  |
| Global antipassbacks                                                                                                    | User # 10,                                          | 123           | 1009         | Active    |  |  |  |  |  |
|                                                                                                    | User # 11,                                          | 123           | 1010         | Active    |  |  |  |  |  |
| Departments/Users                                                                                                    |                                                     | 101           | 2000         | Available |  |  |  |  |  |
| General                                                                                                    |                                                     | 101           | 2001         | Available |  |  |  |  |  |
|                                                                                                    |                                                     | 101           | 2002         | Available |  |  |  |  |  |
| User Filter                                                                                                    |                                                     | 101           | 2003         | Available |  |  |  |  |  |
| <ul> <li>Gards</li> <li>Status Map</li> <li>Reports</li> <li>Highlight Cards.</li> <li>The new Cards should be listed as shown with a status of<br/>Available.</li> </ul> |                                                     |               |              |           |  |  |  |  |  |
| Events                                                                                                    |                                                     |               |              | ×         |  |  |  |  |  |
| <b>■• 🟥• 🎚 🖗 🖷 🔍 🖆 </b> ₿                                                                                                    | <b>P</b>                                            |               |              |           |  |  |  |  |  |
| Date/Time Lo                                                                                                    | cation Even                                         | t             |              | Details   |  |  |  |  |  |
| 7/16/2014 9:57:08 AM Bac                                                                                                    | k Door Acces                                        | ss Granted    | Barnes Larr  |           |  |  |  |  |  |
| 7/16/2014 9:56:55 AM Bac                                                                                                    | k Door Acces                                        | ss Granted    | Barnes Larry |           |  |  |  |  |  |
|                                                                                                    | anel 1\Door 2 REX Input                             | opened        |              |           |  |  |  |  |  |
| Connected The Download count:                                                                                                    | Connected IP Download count: 0   7/16/2014 10:02 AM |               |              |           |  |  |  |  |  |

| File Tools View Window Users\Departments/U Hierarchic View AXTraxNG AXTraxNG AXTraXNG AXTraxNG AXTraXNG AXTraXXXAXAXAXAXAXAXAXAXAXAXAXAXAXAXXXXXXXX                    | / Help<br>Sers\General<br>Table View | <ul> <li>Enter the Facility Code and Card number for the card or fob as shown.</li> <li>You may optionally enter a PIN code.</li> <li>The Auto PIN option will generate a random PIN code automatically.</li> <li>Click OK to save and close</li> </ul>                                                                                                    |
|----------------------------------------------------------------------------------------------------|--------------------------------------|----------------------------------------------------------------------------------------------------|
| <ul> <li>IVPanel 1</li> <li>Doors</li> <li>Readers</li> <li>Inputs</li> <li>Outputs</li> <li>A C Links</li> <li>HameLogiX</li> <li>HomeLogiX</li> <li>Video Integration</li> <li>Timing</li> <li>Global antipassbacks</li> <li>Car Parking</li> <li>Car Parking</li> <li>Car Parking</li> <li>Sension</li> <li>Car Parking</li> <li>Car Parking</li> <li></li></ul> | rs                                   | Card Codes<br>Card Codes<br>Vilegand 26 bits<br>Add from UHF<br>PIN Code<br>Number of Digits (4 to 8)<br>4 Code<br>Card Mumber of Digits (4 to 8)<br>4 Code<br>Code<br>Code |
| Events                                                                                                    |                                      |                                                                                                    |
| ■• @• II ≽ 唐 😩 ₫                                                                                                    | ₿ %                                  | New OK Cancel                                                                                                    |
| Date/Time                                                                                                    | Location                             | Details ^                                                                                                    |
| 4 7/16/2014 8:54:30 AM                                                                                                    | 1\Panel 1\Door 1 REX                 | Input opened                                                                                                    |
| 4 7/16/2014 8:54:30 AM                                                                                                    | 1\Panel 1\Door 1 Monitor             | Input opened                                                                                                    |
| 4 7/16/2014 8:54:30 AM                                                                                                    | 1\Panel 1\Door 2 REX                 | Input opened                                                                                                    |
| Connected P Download cour                                                                                                    | nt: 0   7/16/2014 9:38 AM            |                                                                                                    |

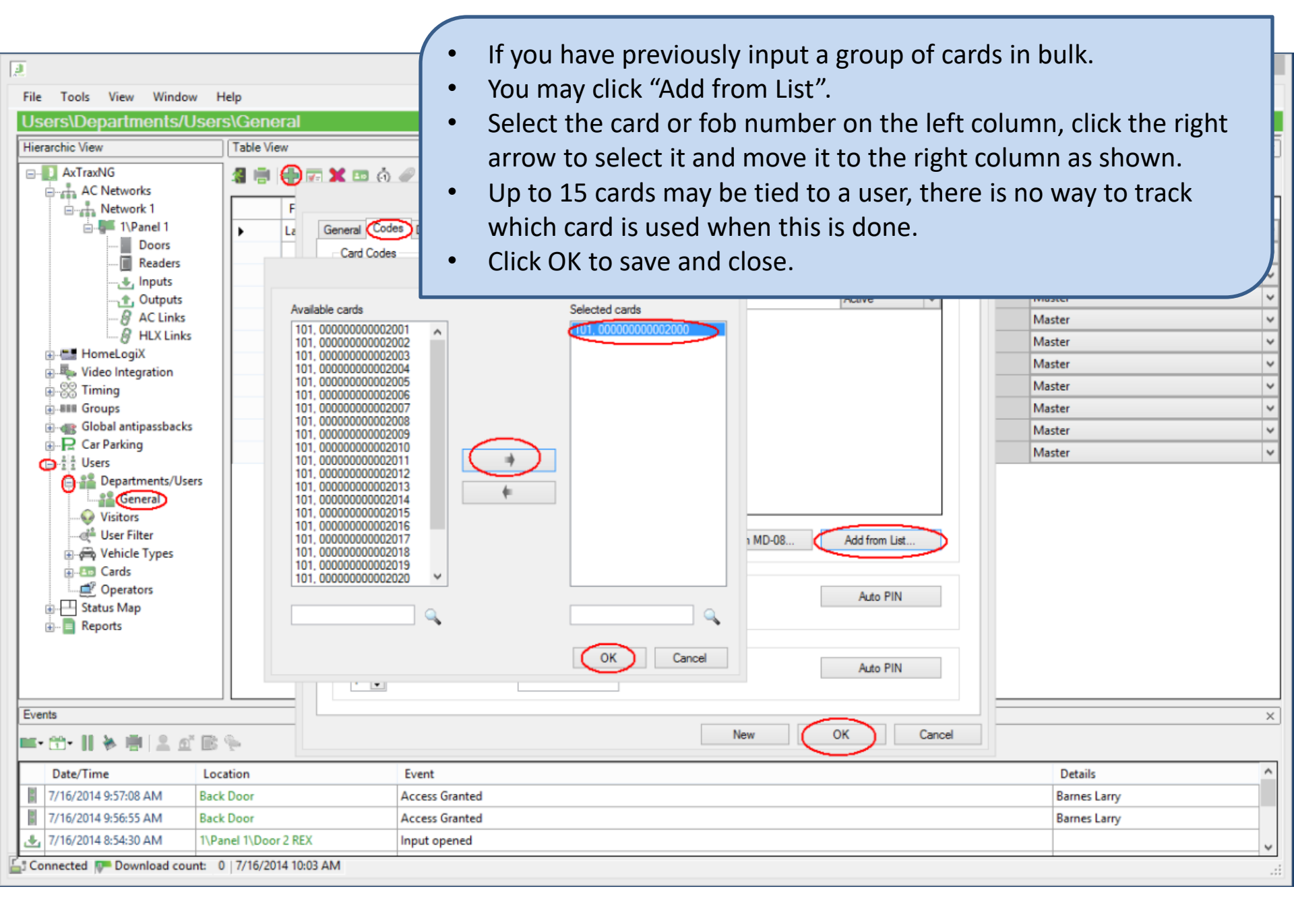

- Users may also be added via a spreadsheet. The format of the spreadsheet is critical;
  - It must by in Excel 97-2003 workbook form (.XLS)
  - All columns must be in the proper order as shown in the example.
  - All cells must be formatted as text, they can not contain formulas or numeric values.
  - A template is available in the download package and from the support website at;

www.axtraxng.com/support/AXTRAXNG/Blank AxTraxNG Exported.xls

• If the machine has Microsoft Excel installed, you may create a template from AxtraxNG by doing an export form the software with no users.

|                 |                                               |                            | AxTraxNG                      |                                  |                                          | _ 🗆 🛛 |
|-----------------|-----------------------------------------------|----------------------------|-------------------------------|----------------------------------|------------------------------------------|-------|
| File Tools      |                                               |                            | Export Data                   |                                  |                                          | ×     |
| AxTraxNG        |                                               |                            |                               |                                  |                                          |       |
| Hierarchic View | O Import Users properties from ex             | temal file into AxTraxNG   |                               | Data type                        |                                          | ×     |
|                 | Bport Users properties from Av                | xTraxNG into external file |                               | Excel Workbook - *xls 🗸 🗸        |                                          |       |
| -               | Excel file                                    |                            |                               |                                  |                                          |       |
|                 | Location.                                     |                            |                               |                                  |                                          | _     |
|                 | C:\Users\barnes\Desktop\AxTrax                | NG Exported xls            |                               |                                  |                                          |       |
|                 |                                               |                            |                               |                                  | Browse                                   |       |
|                 | Excel file Columns                            |                            |                               |                                  |                                          |       |
|                 | <ul> <li>'A' – User# (index field)</li> </ul> | 'F' - Access group         | 🗹 'K' - Fax                   | ✓ 'P' - Title                    | <ul> <li>'U' - Identification</li> </ul> |       |
|                 | 'B' - First name                              | ✓ 'G' – From (Valid date)  | 🔽 'L' - Email                 | ✓ 'Q' - Notes                    | V Car parking group                      |       |
|                 | C' - Last name                                | 'H' - Until (Valid date)   | 'M' – Address                 | 'R' - PIN Code                   | ✓ "W" - Card+Card Group                  |       |
|                 | 'D' - Middle name                             | I' - Telephone             | 'N' - Home telephone          | 'S' - Card number                | Card Type                                |       |
|                 | 🖌 'E' – Department                            | ✓ 'J' - Mobile             | ✓ 'O' – Car registration      | ✓ 'T' - Facility code (0 to 255) | Wiegand 26 bits                          |       |
|                 |                                               |                            |                               |                                  | Select All Select None                   | e     |
|                 |                                               |                            |                               |                                  |                                          |       |
|                 | Salact Tools Imr                              | oort/Export Data fi        | com the main A                | (trayNC                          |                                          |       |
|                 |                                               | Juil/Export Data II        |                               |                                  |                                          |       |
|                 | window.                                       |                            |                               |                                  |                                          |       |
| •               | Select Export.                                |                            |                               |                                  |                                          |       |
|                 | Specify a locatio                             | n for the file             |                               |                                  | _                                        |       |
| Events          |                                               |                            |                               |                                  | OK Cancel                                | ×     |
|                 | Click Select All to                           | o create all of the d      | columns in the t              | emplate.                         |                                          |       |
| Dat •           | Click OK to gene                              | rate the Excel file a      | and close the wi              | ndow.                            | Details                                  |       |
| 23/0            |                                               |                            |                               |                                  |                                          |       |
| 23/07/2014 11   | iosios Server                                 | AXTTBXING                  | crase Configurations and Ever | 115                              | Succeed                                  |       |
|                 |                                               |                            |                               |                                  |                                          |       |
| 🛓 Connected 📭 D | ownload count: 0   23/07/2014 11              | :06                        |                               |                                  |                                          | .:    |

| 🗶   🛃 🍠  | - (ci - | -   -   |          |             |          | C              | LD_AxT    | raxNG | Exported.xls              | [Com           | patibi  | lity Mod     | e] - Micr | osoft         | t Excel |          |                         |           |        |           | _ [                      | ×        |    |
|----------|---------|---------|----------|-------------|----------|----------------|-----------|-------|---------------------------|----------------|---------|--------------|-----------|---------------|---------|----------|-------------------------|-----------|--------|-----------|--------------------------|----------|----|
| File     | Home    | Ins     | ert Page | e Layout    | t Forn   | mulas Dat      | a Revi    | ew    | View                      |                |         |              |           |               |         |          |                         |           |        |           | ، 😮 ۵                    | - @ X    | 23 |
| Paste    | • MS    | Sans Se | rif • 1  | 0 - ,<br>   | A A A    | ≡ <sub>≡</sub> | ≫-<br>€ € | 📑 Wra | ap Text<br>rge & Center * | Genera<br>\$ - | ı<br>%, | ▼<br>0.00.   | Conditio  | nal f         | Format  | Cell     | <b>←</b><br>E<br>Insert | Delete Fo | ormat  | Σ AutoS   | um * Arr<br>Zr<br>Sort 8 | Find &   | L  |
| ✓ ✓      | -       |         | Font     |             | _        |                | Alianme   | nt    |                           |                | lumber  | .000         | Formattin | ng * as<br>st | Table * | Styles * | *                       | Cells     | *      | Clear     | Filter •                 | Select * | r  |
|          | 2       |         | - (      | f.          | 161      |                | Anymite   | m     | 108                       |                | uniber  | 1.3          |           |               | 105     |          |                         | Cells     |        |           | Luting                   |          |    |
|          | 12      |         | • (      | <i>J</i> .4 |          |                |           |       |                           |                |         |              |           |               |         |          |                         |           |        |           |                          |          |    |
|          |         |         |          |             |          |                |           |       |                           |                |         |              |           |               |         |          |                         |           |        |           |                          |          |    |
|          |         |         |          |             |          |                |           |       |                           |                |         |              |           |               |         |          |                         |           |        |           |                          |          | -  |
| A        |         | В       | С        |             | D        | E              | F         | -     | G                         |                |         | Н            |           | P             | Q       | R        |                         | S         |        | Т         | ×                        | Υ        |    |
| 1 UserIE | ) Firs  | t name  | Lastname | e Midd      | lle name | Departmen      | t Access  | group | From (Valid d             | late)          | Unti    | il (Valid da | ate)      | Title         | Notes   | PIN Co   | de Car                  | d Numbe   | r Faci | lity code |                          |          | 5  |
| 2        |         |         |          |             |          |                |           |       |                           |                |         |              |           |               |         |          |                         |           | _      |           |                          |          |    |
| 4        | _       |         |          |             |          |                |           |       |                           |                |         |              |           |               |         |          |                         |           |        |           |                          |          |    |
| 5        |         |         |          |             |          |                |           |       |                           |                | _       |              |           |               |         |          |                         |           |        |           |                          |          |    |
| 6        |         |         |          |             |          |                |           |       |                           |                |         |              |           |               |         |          |                         |           |        |           |                          |          |    |
| 7        |         |         |          |             |          |                |           |       |                           |                |         |              |           |               |         |          |                         |           |        |           |                          |          |    |
| 8        |         |         |          |             |          |                |           |       |                           |                |         |              |           |               |         |          |                         |           |        |           |                          |          |    |
| 9        |         |         |          |             |          |                |           |       |                           |                |         |              |           |               |         |          |                         |           |        |           |                          |          |    |
| 10       |         |         |          |             |          |                |           |       |                           |                |         |              |           |               |         |          |                         |           |        |           |                          |          |    |
| 11       |         |         |          |             |          |                |           |       |                           |                |         |              |           |               |         |          |                         |           |        |           |                          |          |    |
| 12       |         |         |          |             |          |                |           |       |                           |                |         |              |           |               |         |          |                         |           |        |           |                          |          | =  |
| 13       |         |         |          |             |          |                |           |       |                           |                |         |              |           |               |         |          |                         |           |        |           |                          |          |    |
| 15       | -       |         |          |             |          |                |           |       |                           |                |         |              |           |               |         |          |                         |           |        |           |                          |          |    |
| 16       |         |         |          |             |          |                |           |       |                           |                |         |              |           |               |         |          |                         |           |        |           |                          |          |    |
| 17       |         |         |          |             |          |                |           |       |                           |                |         |              |           |               |         |          |                         |           |        |           |                          |          |    |
| 18       |         |         |          |             |          |                |           |       |                           |                |         |              |           |               |         |          |                         |           |        |           |                          |          |    |
| 19       |         |         |          |             |          |                |           |       |                           |                |         |              |           |               |         |          |                         |           |        |           |                          |          |    |
| 20       |         |         |          |             | I        |                |           |       |                           |                |         |              |           |               |         |          |                         |           | _      |           |                          |          |    |
| 21       | •       | IN      | s is ar  | i exa       | ampi     | e of th        | e ten     | npia  | te, the l                 | inus           | ea      | colum        | ins na    | ive           |         |          |                         |           |        |           |                          |          |    |
| 22       |         | ho      | on hid   | don         | hut      |                |           | ED ii | ust for c                 |                | ofv     | رنص          | νσ        |               |         |          |                         |           | _      |           |                          |          |    |
| 24       |         | DC      |          | uci         | ibut     |                |           | ין ט  |                           | .asc           |         |              | 18.       |               |         |          |                         |           |        |           |                          |          |    |
| 25       |         |         |          |             |          |                |           |       |                           |                |         |              |           |               |         |          |                         |           |        |           |                          |          |    |
| 26       |         |         |          |             |          |                |           |       |                           |                |         |              |           |               |         |          |                         |           |        |           |                          |          | •  |
|          | Emplo   | oyees 🤇 | 2        |             |          |                |           |       |                           |                |         |              |           |               |         |          |                         |           |        | -         |                          |          |    |
| Ready    |         |         |          |             |          |                |           |       |                           |                |         |              |           |               |         |          |                         |           | 10     | 00% ——    |                          |          |    |

| X   🛃 🍤                                                                                                    | • ©i -  ∓                                                     | land D                                                                        | laund 5                                                                  | OI                                                                                                    | D_AxTraxNG                                                                                                    | Exported.xls                                       | [Compa                                | atibility Mode                              | e] - Micr                | osoft                   | t Excel                     |                          |                                                |                                 |            | _ [           |            | ~7   |
|----------------------------------------------------------------------------------------------------|---------------------------------------------------------------|-------------------------------------------------------------------------------|--------------------------------------------------------------------------|----------------------------------------------------------------------------------------------------|----------------------------------------------------------------------------------------------------|----------------------------------------------------|---------------------------------------|---------------------------------------------|--------------------------|-------------------------|-----------------------------|--------------------------|------------------------------------------------|---------------------------------|------------|---------------|------------|------|
| Paste<br>Clipboard                                                                                             | MS Sans<br>B I<br>120                                         | insert Page<br>s Serif ▼ 10<br>型 ▼ I Ⅲ ▼ I<br>Font<br>▼ (                     | Layout Forr<br>→ A <sup>*</sup> A <sup>*</sup><br>→ → A <sup>*</sup><br> | muias Data                                                                                                 | Keview                                                                                                    | vrew<br>ap Text<br>rge & Center *                  | General<br>\$ - %<br>Nu               | v<br>, ≪.0 .00<br>.00 *.0<br>imber ⊑        | Condition<br>Formattin   | nal F<br>ng ≠ as<br>Sty | Format<br>s Table ▼<br>/les | Cell<br>Styles *         | Insert Delete Fo                               | ormat                           | ∑ AutoSu   | Sort & Filter | ⊐ ₪ ?      |      |
| A<br>1 Userl<br>2 1<br>3 2<br>4 3<br>5 4<br>6 5<br>7<br>8<br>9<br>10<br>11<br>12<br>13<br>14<br>15<br>16<br>17 | B<br>D First nam<br>Larry<br>Doug<br>Ken<br>David<br>All Open | Again, t<br>DELETEI<br>The Use                                                | D<br>Middle name<br>D just fo<br>rID cont<br>at 1. If                    | E<br>Department<br>General<br>General<br>General<br>General<br>ed colu<br>r ease o<br>tains the<br>you use | F<br>Access group<br>Master<br>Maintenance<br>Employees<br>Employees<br>Master<br>mns hav<br>of viewin<br>e user nu<br>e a formu | G<br>From (Valid d<br>Ig.<br>umber, i<br>ula to po | hidde<br>it sho<br>opula              | en but No<br>uld be so<br>te this fi        | oT<br>equer<br>eld it    | Title<br>ntia<br>mu     | al<br>ust                   | PIN Code<br>1234<br>9999 | E Card Numbe<br>51538<br>51539<br>8711<br>8716 | r Facil<br>45<br>45<br>76<br>76 | T ity code | ×             | Y          |      |
| 18<br>19<br>20<br>21<br>22<br>23<br>24<br>25<br>26<br> 4 ◀ ▶ ▶ <br>Ready                                       | •                                                             | be conv<br>import.<br>Do not u<br>when tr<br>All cells<br>import v<br>When sa | erted to<br>use the<br>ying to i<br>must be<br>will fail.<br>aving th    | o a value<br>Date fie<br>import.<br>e forma<br>e file in                                                   | e and the<br>elds, thes<br>tted as to<br>sure it is                                                                              | en to tex<br>se frequ<br>ext befo<br>s saved       | xt bef<br>lently<br>ore im<br>as a .2 | ore doir<br>cause p<br>porting<br>XLS file. | ng the<br>roble<br>or th | e<br>ms                 |                             |                          |                                                |                                 | 00% 🗩      | 0             | ▶ ]<br>(+) | ¥. ◆ |

| 2<br>File                 | AxTraxNG<br>Import Data                                                                                                    | x      | <br>× |
|---------------------------|----------------------------------------------------------------------------------------------------|--------|-------|
| AxTra<br>Hierarc          | NG     Data type       View     O Export Users properties from external file into AxTraxNG     Data type       C Export Users properties from AxTraxNG into external file     Excel Workbook -*xls                                                                                                    |        | X     |
|                           | Excel file<br>Locetton:<br>C:\Users\barnes\Desktop\Customer Files\demo_sys\AxTraxNG Exported.xls<br>Excel file Columns                                                                                                    | owse   |       |
|                           | Image: Wight of the state of the state | ~      |       |
| Events                    | <ul> <li>Stated from Decatments Access Groups Car Packing Groups</li> <li>Select Tools, Import/Export Data from the main AxtraxNG window.</li> <li>Select Import.</li> <li>Specify a location for the file.</li> <li>Click Select All to create all of the columns in the template, uncheck the date fields.</li> </ul>                                                                                                    | Cancel | ×     |
| 23<br>5<br>23<br>23<br>23 | <ul> <li>Click OK to import the Excel file and close the window.</li> <li>You should receive a message showing the import was successful.</li> </ul>                                                                                                    |        |       |

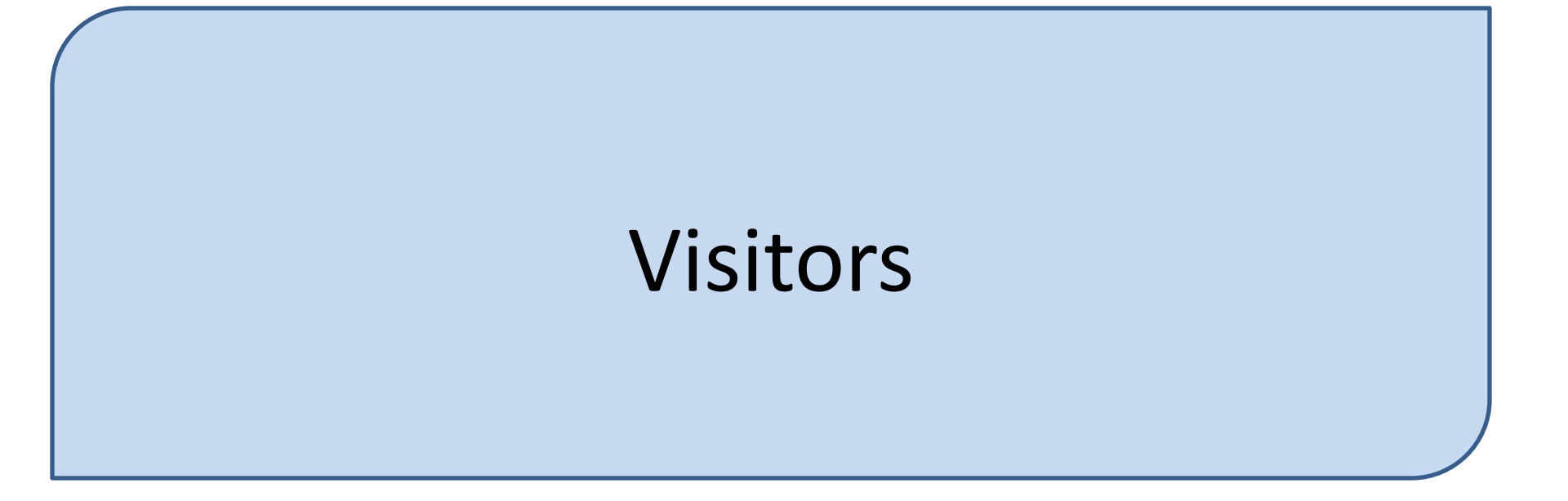

- The Visitor tab under Users is essentially a predefined department, no special restrictions apply simply by putting a user in the Visitor group. It does make tracking Visitor badges and cards somewhat easier.
- There are options under the User tab which make limiting Visitor access easier. Aside from creating a Visitor Access Group to limit the timeframe and readers that Visitors may access there are the following special features;
  - Valid Date, the timeframe that a visitor badge will be active may be specified on a user by user basis.
  - Counter, you may define the number of times a visitor badge may be read. To use this function, there is an option on each reader that must be set to "deduct user counter", this allows outside entry doors to deduct the count while interior doors would not.
  - On the Visitor Options tab there is an option to have a badge automatically be disabled when the visitor exits a given area. This requires defining an entry and exit reader.

|                                                                                                    | AxTraxNG                                                                                                    | - 🗆 🗙                                                                         |
|----------------------------------------------------------------------------------------------------|----------------------------------------------------------------------------------------------------|-------------------------------------------------------------------------------|
| File Tor<br>On the User Properties of<br>timeframe that a badge<br>Check the Valid Da<br>shown. Here I've s<br>11:59PM<br>Under Counter, ch<br>Counter box then of<br>it to 12.                                                                                                    | window, options for controlling the<br>is active;<br>te Until box and set an end date as<br>set the end date to 7/31/2014 at<br>eck the Enable box and the Set New<br>enter a count to the right. Here I've set                                                                                                    | ×<br>×<br>Name<br>umber (1 to 200000000)<br>↓<br>3 Group<br>↓<br>+ Card Group |
| Global antipassbacks<br>Car Parking<br>Car Parking<br>Car S<br>Status Map<br>Car S<br>Status Map 1<br>Car S<br>Car S<br>Car | Add     Valid Date   Identification     Valid Date   From   7/23/2014   7/23/2014   7/23/2014   7/23/2014   7/23/2014   7/23/2014   7/23/2014   7/23/2014   7/23/2014   7/23/2014   7/23/2014   7/23/2014   7/23/2014   7/23/2014   7/23/2014   7/23/2014   7/23/2014   7/23/2014   7/23/2014   7/23/2014   7/23/2014   7/23/2014   7/23/2014   7/23/2014   7/23/2014   7/23/2014   7/23/2014   7/23/2014   7/23/2014   7/23/2014   7/23/2014   7/23/2014   7/23/2014   7/23/2014   7/23/2014   7/23/2014   7/23/2014   7/23/2014   7/23/2014   7/23/2014   7/23/2014   7/23/2014   7/23/2014   7/23/2014   7/23/2014   7/23/2014   7/23/2014   8   8   8   12   12   12   12   12   12   12   12   12   12   12   12   12   12   12   12   12 | Value<br>(1 to 1000)<br>ected Output Group<br>dicapped                        |
| Date/Time Location                                                                                                    | New                                                                                                    | OK Cancel                                                                     |
| Image: 23/07/2014 14:35:27         Front In           Image: 22/07/2014 14:44:42         Front In                                                                                                    | Access Granted                                                                                                    | Visitor 2                                                                     |
| 23/07/2014 14:44:33 Front In                                                                                                    | Access Granted                                                                                                    | Barnes Larry                                                                  |
| Connected Download count: 0   23/07/2014 15:30                                                                                                    |                                                                                                    | V V                                                                           |

| eneral Option              | ns Access event   |           |                                            |   |  |
|----------------------------|-------------------|-----------|--------------------------------------------|---|--|
| Details                    |                   |           |                                            |   |  |
| Description<br>Front In    |                   |           | Operation mode                             |   |  |
|                            |                   |           | Card or PIN                                | ~ |  |
| Direction:                 | In                |           | Secured (Card+PIN) time zone               |   |  |
|                            | Out               |           | Never                                      | ~ |  |
| Activation:                | ✓ Open Front Door | $\langle$ | Deduct User counter                        |   |  |
| Туре                       |                   |           | 12 I.                                      |   |  |
| Primary Reader type        |                   |           | Keypad type                                |   |  |
| Primary Read               | Wiegand 26 bits   |           | Wiegand 6 Rosslare                         | × |  |
| Wiegand 26                 | Dits              |           |                                            |   |  |
| Wiegand 26<br>Secondary Re | eader type        |           | Door opening requirement in Card+Card Mode |   |  |

Cancel

- On the Reader Properties window, to use the user counter option you must enable Deduct User Counter on each reader that is to be used in the count, typically entry or exit readers. Here I've enabled the count on the front door entry reader.
- Click OPK to save and exit.

| 2                                                                                                    | _ 🗆 🗙                                                                                                    |                 |              |                                        |  |  |  |  |  |
|----------------------------------------------------------------------------------------------------|----------------------------------------------------------------------------------------------------|-----------------|--------------|----------------------------------------|--|--|--|--|--|
| File Tools View Window Help                                                                                                    |                                                                                                    |                 |              |                                        |  |  |  |  |  |
| Users\Visitors                                                                                                    |                                                                                                    |                 |              |                                        |  |  |  |  |  |
| Hierarchic View                                                                                                    | Table View                                                                                                    |                 |              | ×                                      |  |  |  |  |  |
| AxTraxNG<br>AxTraxNG<br>AC Networks<br>HomeLogiX<br>Video Integration<br>Global antipassbacks<br>Car Parking<br>Car Parking<br>Car Parking<br>Car Parking<br>Visitors<br>Car Parking<br>Car Parking<br>Ca | General Codes De<br>Visitor Identification<br>Rosslare Security<br>Visit Date/Tim<br>7/23/2014<br>15:55 •<br>Hosted<br>Department<br>General<br>comment | User Properties |              | Access Group<br>Visitor V<br>Visitor V |  |  |  |  |  |
| <ul> <li>On the Visite<br/>shown and s</li> <li>Under Autor<br/>monitor from<br/>card inactive<br/>exit reader v</li> </ul>                                                                                                    | Details ^                                                                                                    |                 |              |                                        |  |  |  |  |  |
| 7/23/2014 2:44:43 PM                                                                                                    | nt In                                                                                                    | Access Granted  |              | Kelly Doug                             |  |  |  |  |  |
| 7/23/2014 2:44:33 PM Fron                                                                                                    | 7/23/2014 2:44:33 PM Front In Access Granted                                                                                                    |                 | Barnes Larry |                                        |  |  |  |  |  |
| Connected Download count: 0   7/23/2014 3:56 PM                                                                                                    |                                                                                                    |                 |              |                                        |  |  |  |  |  |